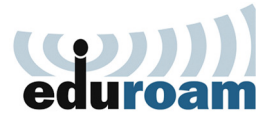

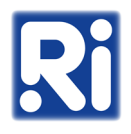

- 1. Download the "eduroam-renyi.mobileconfig" file from the following location: <u>https://eduroam-guide.renyi.hu/</u>
  - Confirm the download by tapping on "Continue"

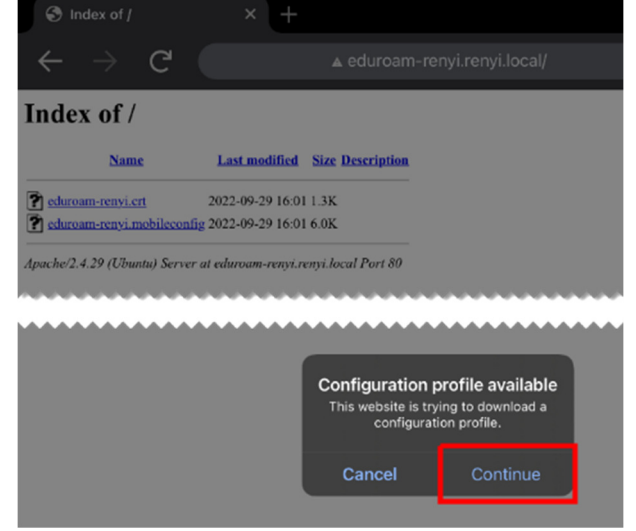

- If prompted, on the next page, tap "visit this website"
- Allow the download by tapping on "Allow" 18:30 Sep 29. Thu

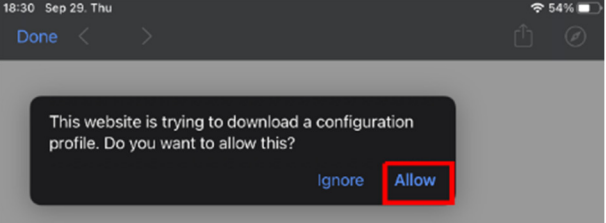

2. Open "Settings".

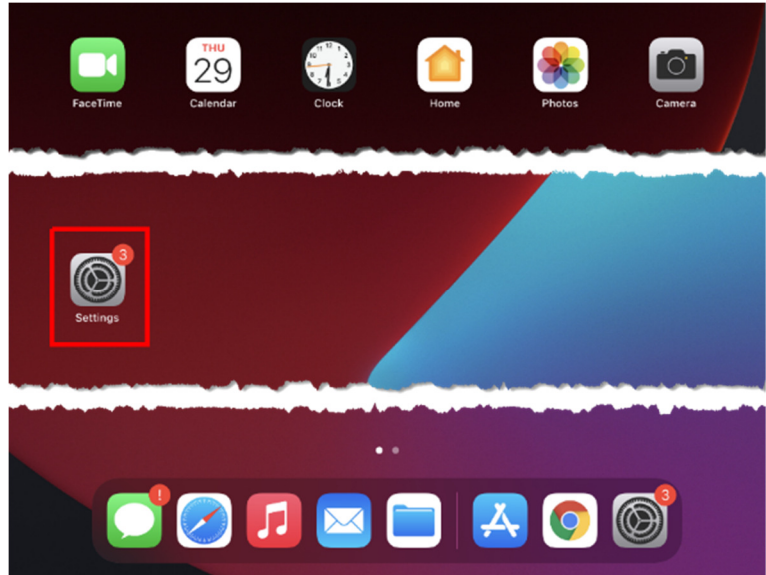

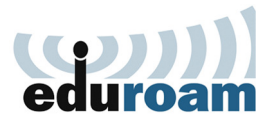

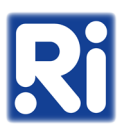

3. Choose "Profile Downloaded".

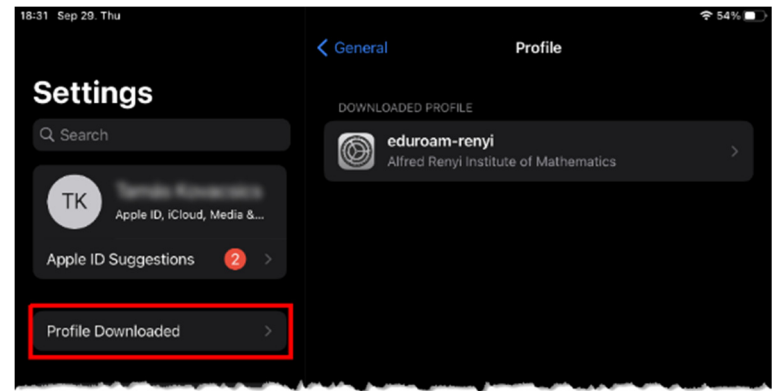

4. Tap "Install".

| Cancel      | Install Profile                                               | Install |
|-------------|---------------------------------------------------------------|---------|
|             |                                                               |         |
|             | <b>eduroam-renyi</b><br>Alfred Renyi Institute of Mathematics |         |
| Signed by   | iPCU CA 8f1bc084-ba05-4d03-8ef9-5455a8a0b911<br>Not Verified  |         |
| Description | Renyi Institute Eduroam profile for Apple devices             |         |
| Contains    | Wi-Fi Network<br>Certificate                                  |         |
| More Detai  | ls                                                            |         |

5. Type the passcode for your device, then tap "Done".

|             | eduroam-re | <b>enyi</b><br>nstitute of Mathematic |      |  |
|-------------|------------|---------------------------------------|------|--|
| Signed by   | Cancel     | Enter Passcode                        | Done |  |
| Description |            |                                       |      |  |
| Contains    |            | Enter your passcode                   | 9    |  |
| More Detai  |            |                                       |      |  |
|             |            |                                       |      |  |

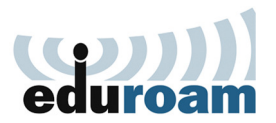

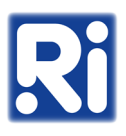

## 6. Tap "Install".

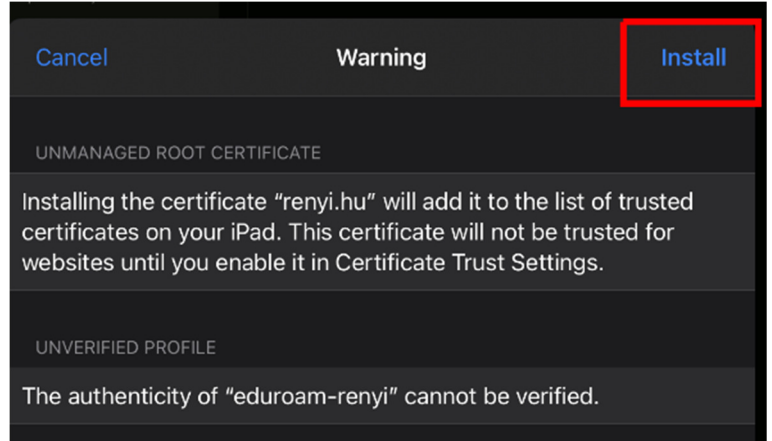

## 7. Tap "Install" again.

|                                                                                                    | Warning       |        |  |  |
|----------------------------------------------------------------------------------------------------|---------------|--------|--|--|
|                                                                                                    |               |        |  |  |
| Installing the certificate "renyi.hu" will add it to the list of trusted certificates on your iPad. This certificate will not be trusted for websites until you enable it in Certificate Trust Settings. |               |        |  |  |
|                                                                                                    |               |        |  |  |
| The authenticity                                                                                                    |               | `'ied. |  |  |
| In<br>Cancel                                                                                                    | stall Profile |        |  |  |

8. Type your Eduroam username (<u>username@renyi.hu</u>), then tap Next.

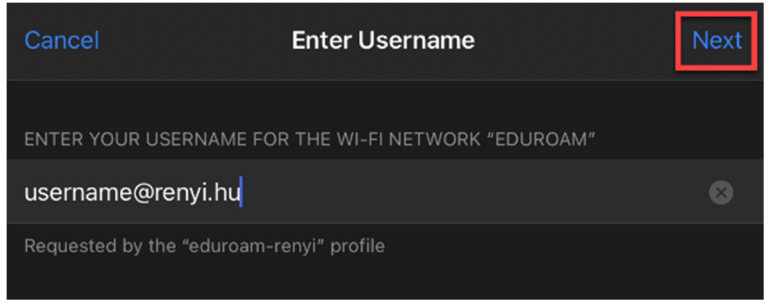

9. Type your Eduroam password, then tap "Next".

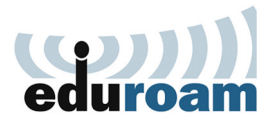

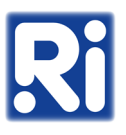

10. Choose "General" from the menu.

|                                                                                                    | Ceneral                      | Profile                                                                                                    |
|----------------------------------------------------------------------------------------------------|------------------------------|----------------------------------------------------------------------------------------------------|
| Settings                                                                                                    | CONFIGURATION PR             | OFILE                                                                                                    |
| Q Search                                                                                                    | eduroam                      | -renyi                                                                                                    |
| Apple ID, iCloud, Media &                                                                                                    | Aireu ken                    | yr institute o'r Mathematics                                                                                     |
| Apple ID Suggestions 2                                                                                                    |                              |                                                                                                    |
| 🈥 Airplane Mode                                                                                                    |                              |                                                                                                    |
| 🛜 Wi-Fi Renyi                                                                                                    |                              |                                                                                                    |
| Bluetooth On                                                                                                    |                              |                                                                                                    |
|                                                                                                    |                              |                                                                                                    |
| 6 Notifications                                                                                                    |                              |                                                                                                    |
| ᆀ Sounds                                                                                                    |                              |                                                                                                    |
| C Do Not Disturb                                                                                                    |                              |                                                                                                    |
| Screen Time                                                                                                    |                              |                                                                                                    |
|                                                                                                    |                              |                                                                                                    |
| 🙆 General 🚺                                                                                                    |                              |                                                                                                    |
| Control Centre                                                                                                    |                              |                                                                                                    |
| and the second second sec | and an and the second second | and a second second second second second second second second second second second second second second second s |

11. Choose "About".

|                              | General                |   |
|------------------------------|------------------------|---|
| Settings                     |                        |   |
| Q Search                     | About                  | > |
|                              | Software Update        |   |
| TK Apple ID, iCloud, Media & |                        |   |
| Apple ID Currenting          | AirDrop                |   |
| Apple ID Suggestions         | AirPlay & Handoff      |   |
| Airplane Mode                | Picture in Picture     |   |
|                              |                        |   |
| WI-FI Renyi                  | iPad Storage           |   |
| Bluetooth On                 | Background App Refresh |   |
|                              |                        |   |
| Notifications                | Date & Time            |   |
| Sounds                       | Keyboard               |   |
| C Do Not Disturb             | Fonts                  |   |
| Screen Time                  | Language & Region      |   |
|                              | Dictionary             |   |
| 🙆 General 🚺                  | - Dictional y          |   |
|                              |                        |   |

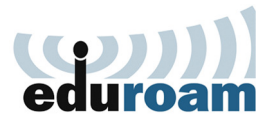

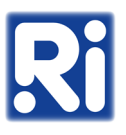

12. Choose "Certificate Trust Settings".

| Settings                  | ✔ General                  | About                     |
|---------------------------|----------------------------|---------------------------|
| TK                        |                            |                           |
| Apple ID, iCloud, Media & | Name                       |                           |
| Apple ID Suggestions (2)  | Software Version           | 14.2                      |
|                           | Model Name                 | iPad Air (3rd generation) |
| 🔀 Airplane Mode 📃         | Model Number               | MUUJ2HC/A                 |
| 🛜 Wi-Fi eduroam           | Serial Number              |                           |
| Bluetooth On              |                            |                           |
|                           |                            |                           |
| 🚷 Siri & Search           |                            |                           |
| Apple Pencil              | Certificate Trust Settings | >                         |
| 🔞 Touch ID & Passcode     |                            |                           |
| Battery                   |                            |                           |
| Privacy                   |                            |                           |
|                           |                            |                           |

13. Tap the toggle switch next to the "renyi.hu" certificate.

|                            | About Certificate Trust Set            | tings      |
|----------------------------|----------------------------------------|------------|
| Settings                   |                                        |            |
| Q Search                   | Trust Store Version                    | 2020082800 |
|                            | Trust Asset Version                    |            |
| Apple ID, iCloud, Media &  | ENABLE FULL TRUST FOR ROOT CERTIFICATE | s          |
| Apple ID Suggestions 🛛 😕 🚿 | renyi.hu                               |            |
|                            |                                        |            |
| 😥 Airplane Mode            |                                        |            |
| 🛜 Wi-Fi Renyi              |                                        |            |
| Bluetooth On               |                                        |            |
|                            |                                        |            |

- 14. Tap "Continue".
- 15. Choose "Wi-Fi" from the menu.

|                           | Wi-Fi                                                                                                    |                |
|---------------------------|----------------------------------------------------------------------------------------------------|----------------|
| Settings                  |                                                                                                    |                |
| Q Search                  | Wi-Fi                                                                                                    |                |
|                           | 🗸 Renyi                                                                                                    | 🔒 🗢 🚺          |
| Apple ID, iCloud, Media & | MYNETWORKS                                                                                                    |                |
| Apple ID Suggestions (2)  | eduroam                                                                                                    | <b>₽</b> 중 (j) |
| Airelans Mada             | OTHER NETWORKS                                                                                                  |                |
|                           | Kutatokejszakaja                                                                                                | <b>≜ 奈 (j)</b> |
| 🛜 Wi-Fi Renyi             |                                                                                                    |                |
| Bluetooth On              | Other                                                                                                    |                |
|                           | and all and a second second second second second second second second second second second second second second |                |

16. You can join the network by tapping on "eduroam".